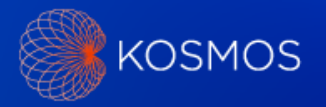

#### Tech Bulletin for Kosmos Bridge Software Update

Date: August 23<sup>rd</sup>, 2023

Distribution: Internal (sales and clinical educators) and External (customers)

#### Kosmos Bridge Software Update

This software update allows users to receive all future over-the-air software updates.

All Kosmos Bridge customers must update their device. Please reference the table below for software availability by country.

| New Software | Countries           |                                 |
|--------------|---------------------|---------------------------------|
|              | USA                 | Malta (English)                 |
| V7.2.3.0     | Argentina           | Mexico                          |
|              | Australia           | Nepal                           |
|              | Belgium (English)   | New Zealand                     |
|              | Croatia (English)   | Oman                            |
|              | Egypt               | Pakistan                        |
|              | Hong Kong           | Philippines                     |
|              | Indonesia           | Singapore                       |
|              | Iraq                | Slovenia (English)              |
|              | Ireland (English)   | South Africa                    |
|              | Israel              | Switzerland (English)           |
|              | Jordan              | Thailand                        |
|              | Kuwait              | Trinidad & Tobago               |
|              | Lebanon             | UAE                             |
|              | Lithuania (English) | UK & Northern Ireland (English) |
|              | Malaysia            | Vietnam                         |
| v7.1.3.3     | Brazil              | India                           |
|              | Chile               | Могоссо                         |
|              | Colombia            | Tunisia                         |
| v7.0.2.5     | Kazakhstan          |                                 |
| V7.0.2.0     | Taiwan              |                                 |
| v4.1.4.2     | Canada              |                                 |
| v3.2.2.6     | Saudi Arabia        |                                 |

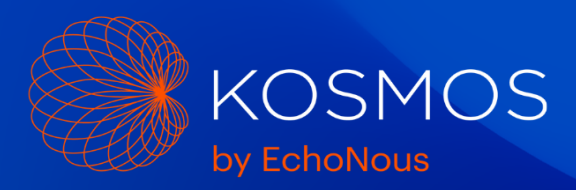

Please note: Failure to complete this Kosmos Bridge software update by 10/15/2023 will result in devices that temporarily no longer support over-the-air software updates. As a result, users will need to update their devices via USB flash drive provided by EchoNous in order to re-enable the over-the-air updates.

### **Software Update Process**

### Update Over Wi-Fi

From the Home screen → Settings → Language, Date, and Time.
Ensure "Automatic Date and Time"
is enabled.

| Language                       | English                  | W          | Date format                  | MM.DD.YYYY | 3 |
|--------------------------------|--------------------------|------------|------------------------------|------------|---|
| <b>Use 24-hou</b><br>4:25 PM   | r format                 |            |                              |            |   |
| Select time                    | ZONE<br>fic Daylight Tim | ie         |                              |            |   |
| Automatica<br>Set the date and | Illy Set Date            | e and Time | e when connecting to network | -          |   |
| Set date                       |                          |            |                              |            |   |

Connect the Wi-Fi network with an internet connection.

Go to Settings  $\rightarrow$  Admin  $\rightarrow$  Updates and press CHECK FOR UPDATES.

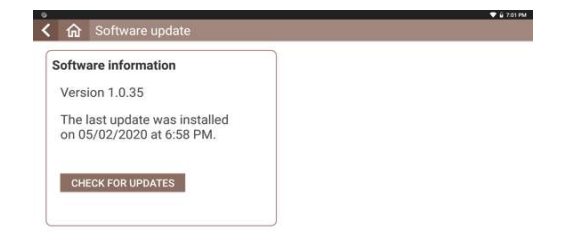

The device will connect with the update server and press UPDATE NOW.

**Note:** The picture shown is an example of the screen you will see. The update version indicated will be different.

| Software                           | pdate available                                                           |                                      |
|------------------------------------|---------------------------------------------------------------------------|--------------------------------------|
| This soft                          | are is version 1.0.41                                                     |                                      |
| Update ve                          | sion: 1.0.41                                                              |                                      |
| Update si                          | e: 711 MB                                                                 |                                      |
| Caution:<br>• You wor<br>• You may | be able to use your tablet during t<br>ose some patient data, so please l | he update.<br>back up your database. |
| UPDATE                             | OW LEARN MORE                                                             |                                      |

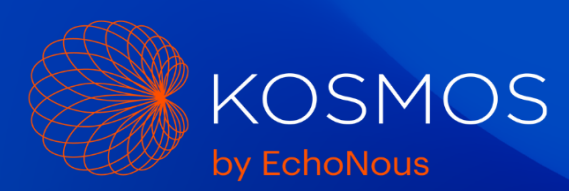

The device will begin to download the update package from the server. You will be able to see the progress of the download.

After the update package has been downloaded, the system will begin installing the update package.

Installation of the download package can take about a minute or two. You will be able to see the progress of the installation.

Once the installation is complete, the Kosmos Bridge will reboot and a message will appear saying that the update is complete.

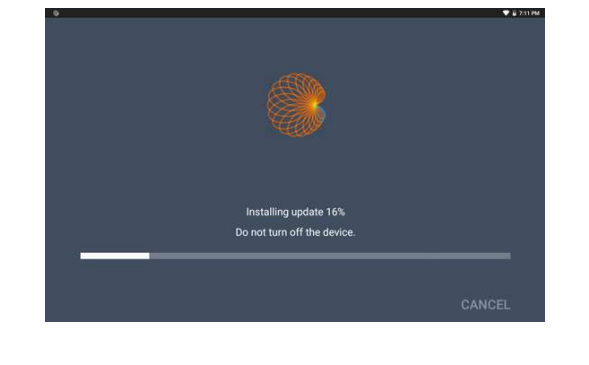

Downloading update 26%

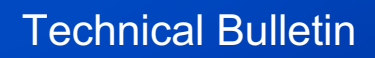

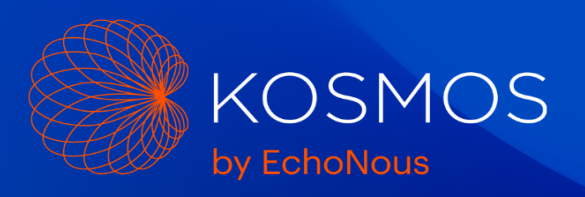

### Update Using USB Flash Drive

If the device cannot be connected to the internet, the software may be updated by a USB flash drive.

For a USB flash drive, contact EchoNous Customer Service by telephone at (844) 854-0800 or via email at service@echonous.com.

Note that Kosmos System Software must be installed from a USB flash drive provided by EchoNous.

Plug the USB Flash Drive directly into the USB-C port on the side of the Kosmos Bridge.

The system will recognize the USB drive and begin to verify its contents. This can take 2 to 3 minutes to complete.

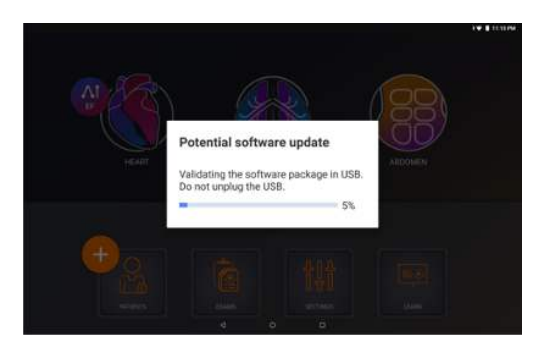

Once the contents of the plugged in USB drive have been verified, you will see a popup message.

Press the INSTALL button.

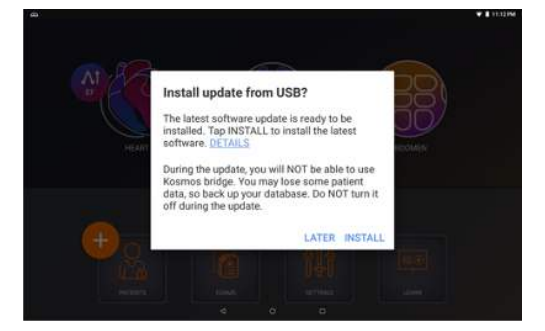

## **Technical Bulletin**

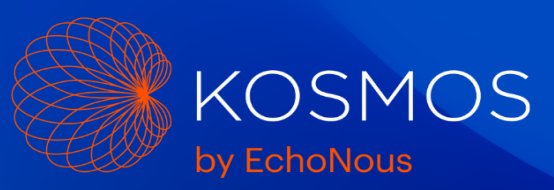

Kosmos Bridge will begin copying the update package from the USB drive. You will be able to see the progress on the screen.

Once the update package has been copied, the installation process will immediately start.

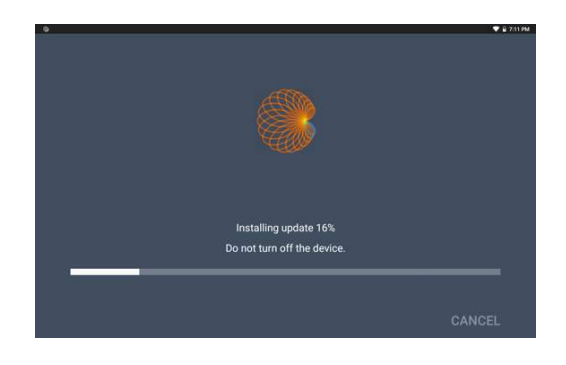

os Bridge, and do not n

e the USB dr

CANCEL

Do not turn off K

Once the installation is complete, the Kosmos Bridge will reboot and a message will appear saying that the update is complete.

After the update is installed, shut down and restart the Kosmos Bridge using the power button.

### Learn Videos

Install Using USB Flash Drive

To begin, insert the USB drive with the Learn video files directly into the USB-C port on the side of the Kosmos Bridge.

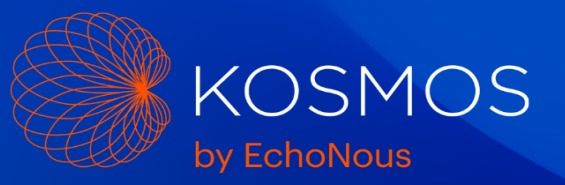

Tap the LEARN button on home screen.

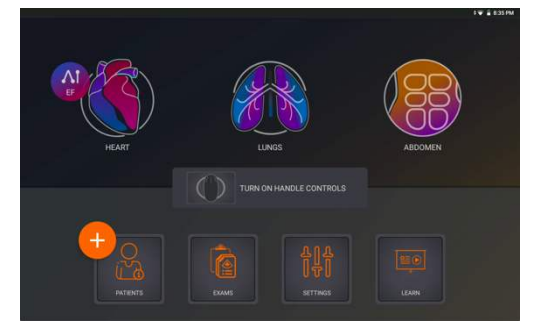

# A popup message will appear, Tap UPDATE.

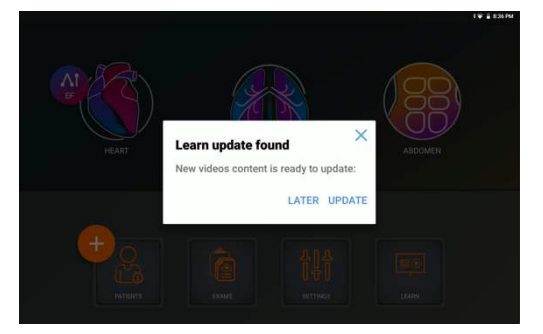

The update process will begin. You will be able to see the progress on the screen.

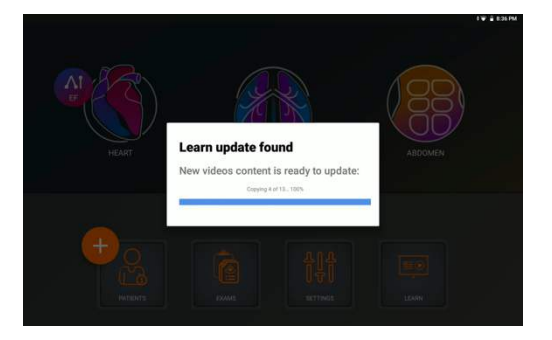

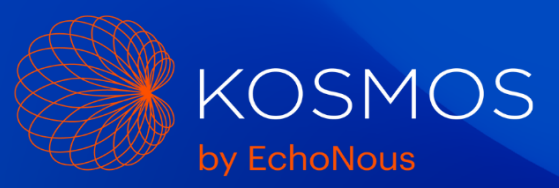

After the update is complete, the videos will be available in Learn.

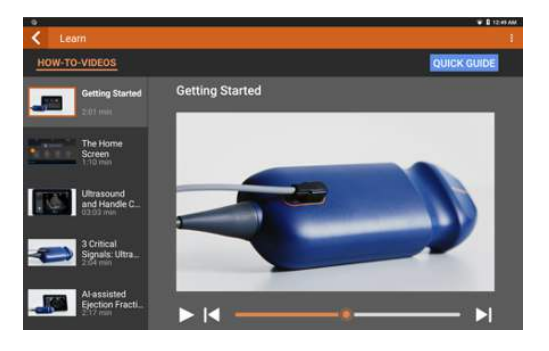

Install Over Wi-Fi

Connect the Wi-Fi network with an internet connection.

Go to Settings  $\rightarrow$  Admin  $\rightarrow$  Updates and press CHECK FOR UPDATES.

Press UPDATE NOW when update is available.

| /ideo update available    |  |
|---------------------------|--|
| Video Update Version: 2.1 |  |
| Update size: 356 MB       |  |
| Caution:                  |  |
| UPDATE NOW LEARN MORE     |  |
|                           |  |
| Software information      |  |

A popup message will appear, Press OK

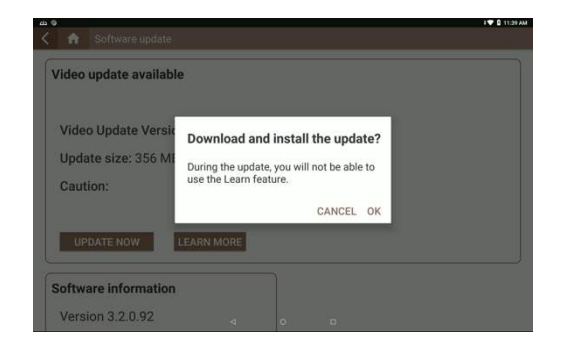

Page 7 of 9 D011088 Rev A

### **Technical Bulletin**

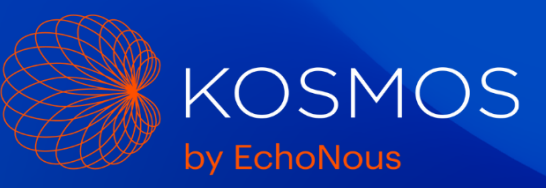

During the download, the Learn button on the home screen is disabled and will show the progress of the download.

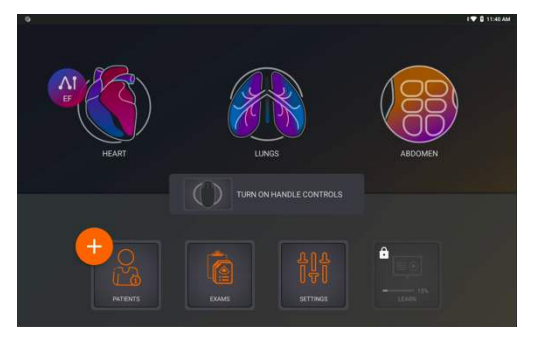

After the update is complete, the videos will be available in Learn.

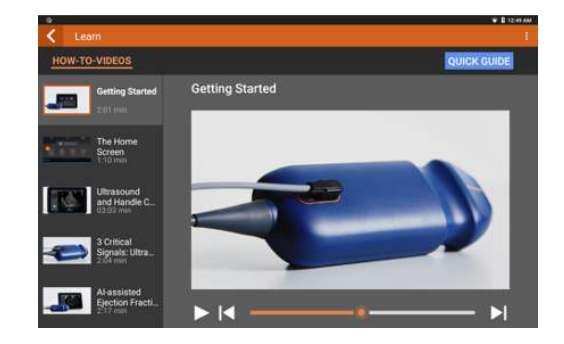

### **Enable the Handle Controls**

The Handle Controls feature can be enabled from the Home Screen.

Tap TURN ON HANDLE CONTROLS then tap ON.

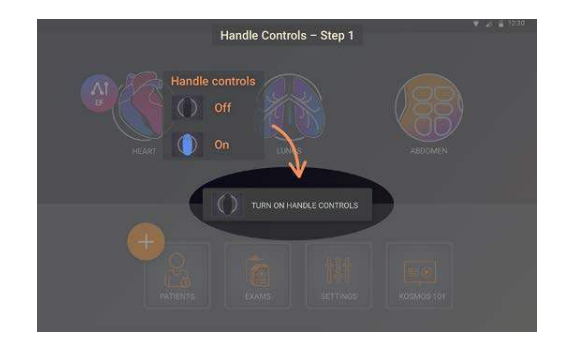

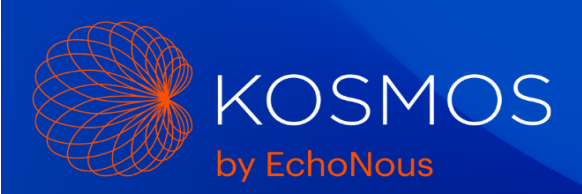

When the Handle Controls are enabled for the first time, Kosmos Bridge will prompt you to update the Handle Controller firmware.

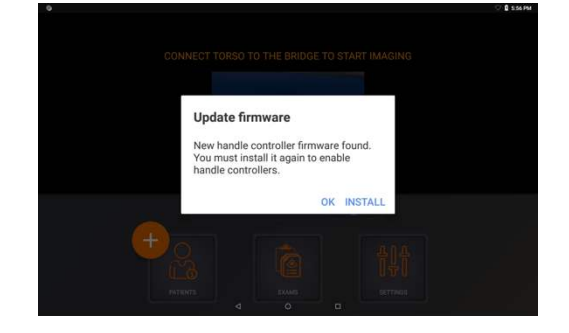

Press the INSTALL button on the popup to update the Handle Controller firmware and Kosmos Bridge will proceed to install the firmware.

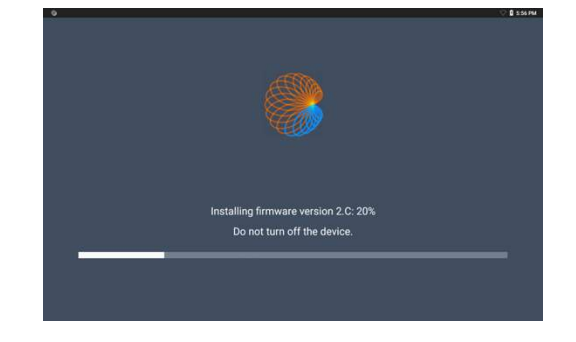

If you have any questions, contact EchoNous Customer Service by telephone at (844) 854-0800 or via email at service@echonous.com.